# Pianificazione della disponibilità di SSID sui WLC Cisco

# Sommario

Introduzione Prerequisiti Requisiti Componenti usati Configurazione Verifica Risoluzione dei problemi

# Introduzione

In questo documento viene descritto come pianificare la disponibilità di un SSID (Service Set Identifier) sui controller WLC (Wireless LAN Controller) con Prime Infrastructure (IP).

# Prerequisiti

#### Requisiti

Cisco raccomanda la conoscenza dei seguenti argomenti:

- Pl
- Configura WLC con IP

#### Componenti usati

Le informazioni di questo documento si basano sulle seguenti versioni software:

- Cisco WLC 5508 con 8.3.140.0
- IP 3.1

Le informazioni discusse in questo documento fanno riferimento a dispositivi usati in uno specifico ambiente di emulazione. Su tutti i dispositivi menzionati nel documento la configurazione è stata ripristinata ai valori predefiniti. Se la rete è operativa, valutare attentamente eventuali conseguenze derivanti dall'uso dei comandi.

# Configurazione

Per pianificare un SSID tramite PI, è necessario eseguire i passaggi seguenti:

Passaggio 1. Passare a **Inventario > Dispositivi di rete > Controller LAN wireless**. Fare clic sul nome del WLC come mostrato nell'immagine.

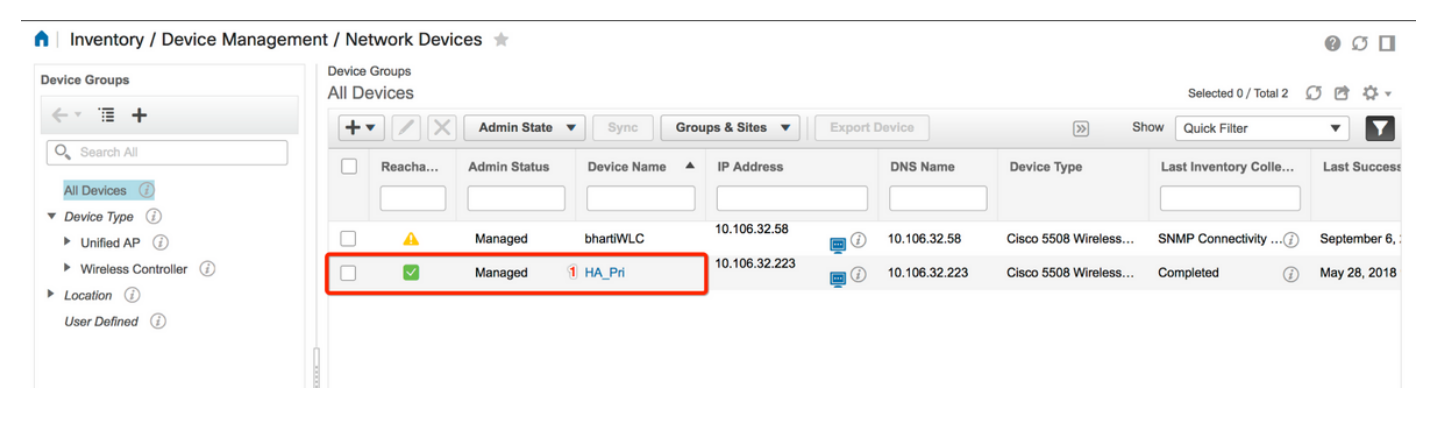

Passaggio 2. Passare a **Configurazione > Configurazione WLAN**. In **Configurazione WLAN**, scegliere **Stato pianificato** dal menu a discesa come mostrato nell'immagine. Configurare le attività pianificate in base al requisito.

| nfiguration 2 Pevice Details       | Applied/S | cheduled Te | emplates C   | Configuration | Archive Image         | Latest Config Audit Report    |              |                |   | Current Con                                                                      | nfigurat |
|------------------------------------|-----------|-------------|--------------|---------------|-----------------------|-------------------------------|--------------|----------------|---|----------------------------------------------------------------------------------|----------|
| Features                           | V         | LAN Con     | figuration   |               |                       |                               | т            | otal Entries 4 | 2 | <ul> <li>Select a command<br/>Delete WLAN(s)</li> <li>Schedule status</li> </ul> | Go       |
| O Search All                       |           | WLAN ID     | Profile_Name | SSID          | WLAN/Guest/Remote LAN | Security Policies             | Admin Status | Task List      |   | Foreign Controller Mappings                                                      |          |
| 802 11b or a or n                  |           | 2 1         | BK           | вк 2          | WLAN                  | [WPA2] [Auth( PSK)] MACFilter | Enabled      | View           |   |                                                                                  |          |
| Application Visibility And Control | 0         | 2           | Test2        | Training2     | WLAN                  | [WPA2] [Auth( 802.1X)]        | Enabled      | N/A            |   |                                                                                  |          |
| FlexConnect                        | (         | 3           | Test_webauth | Test_webauth  | WLAN                  | WEB-Auth                      | Enabled      | N/A            |   |                                                                                  |          |
| IPv6                               |           | 4           | iperf        | iperf         | WLAN                  | [WPA2] [Auth( PSK)]           | Enabled      | N/A            |   |                                                                                  |          |
| Location                           |           |             |              |               |                       |                               | Т            | otal Entries 4 |   |                                                                                  |          |
| LyncSDN                            |           |             |              |               |                       |                               |              |                |   |                                                                                  |          |
| Management                         |           |             |              |               |                       |                               |              |                |   |                                                                                  |          |
| Mesh                               |           |             |              |               |                       |                               |              |                |   |                                                                                  |          |
| Netflow                            |           |             |              |               |                       |                               |              |                |   |                                                                                  |          |
| PMIP                               |           |             |              |               |                       |                               |              |                |   |                                                                                  |          |
| Ports                              |           |             |              |               |                       |                               |              |                |   |                                                                                  |          |
| Properties                         |           |             |              |               |                       |                               |              |                |   |                                                                                  |          |
| Redundancy                         |           |             |              |               |                       |                               |              |                |   |                                                                                  |          |
| Security                           |           |             |              |               |                       |                               |              |                |   |                                                                                  |          |
| System                             |           |             |              |               |                       |                               |              |                |   |                                                                                  |          |
| Tunneling                          |           |             |              |               |                       |                               |              |                |   |                                                                                  |          |
| WLANs                              |           |             |              |               |                       |                               |              |                |   |                                                                                  |          |
| AP Groups                          |           |             |              |               |                       |                               |              |                |   |                                                                                  |          |
| Policy Configuration               |           |             |              |               |                       |                               |              |                |   |                                                                                  |          |
| 2 WLAN Configuration               |           |             |              |               |                       |                               |              |                |   |                                                                                  |          |

Passaggio 3. Abilitare un SSID.

In questo passaggio verrà illustrato come abilitare SSID. Ad esempio, è possibile vedere come pianificare il SSID in modo che rimanga abilitato dal lunedì al venerdì tra le 8:00 e le 19:00 e continui a rimanere abilitato durante il fine settimana dalle 8:00 di sabato.

Task 1. Selezionare Stato amministratore come **Abilitato**, Ora programmazione da **8** e selezionare il pulsante di opzione **Giornaliero** come opzione di ricorrenza, come mostrato nell'immagine.

| Device Details Configuration                                | Applied/Scheduled Templates                      | Configuration Archive                     | Image Latest Config                     | Audit Report                             | Current Configura |  |  |  |
|-------------------------------------------------------------|--------------------------------------------------|-------------------------------------------|-----------------------------------------|------------------------------------------|-------------------|--|--|--|
| Features                                                    | WLAN Schedule T<br>Selected WLAN(s)              | ask Detail : New Task                     |                                         |                                          | Total Entries     |  |  |  |
| Q Search All                                                | Profile Name                                     |                                           | SSID                                    | Admin Status                             |                   |  |  |  |
| LyncSDN                                                     | вк                                               |                                           | ВК                                      | Enabled                                  |                   |  |  |  |
| Management                                                  |                                                  |                                           |                                         |                                          | Total Entries     |  |  |  |
| <ul> <li>Mesh</li> <li>Netflow</li> </ul>                   | Schedule                                         |                                           |                                         |                                          |                   |  |  |  |
| <ul> <li>PMIP</li> <li>Ports</li> <li>Properties</li> </ul> | Schedule Task Nam<br>Admin Status                | e Enable8AM<br>Enabled                    | •                                       |                                          |                   |  |  |  |
| Redundancy                                                  | Schedule Time                                    | 8                                         | <ul> <li>(Hours) 0</li> </ul>           | <ul> <li>(Minutes) 05/29/2018</li> </ul> |                   |  |  |  |
| Security                                                    |                                                  | (Current PI server time:2018-J            | lun-05, 16:45:25 UTC)                   | (111100) 00/20/2010                      |                   |  |  |  |
| System                                                      | Recurrence                                       | <ul> <li>No Recurrence • Daily</li> </ul> | / O Weekly                              |                                          |                   |  |  |  |
| Tunneling                                                   | Submit Cancel                                    |                                           |                                         |                                          |                   |  |  |  |
| ▼ WLANs                                                     |                                                  |                                           |                                         |                                          |                   |  |  |  |
| AP Groups                                                   | Footnotes:                                       |                                           |                                         |                                          |                   |  |  |  |
| Policy Configuration                                        | <ol> <li>If selected time is elapsing</li> </ol> | current server time, Task will be sch     | eduled after 5 minutes from current ser | rver time.                               |                   |  |  |  |
| WLAN Configuration                                          |                                                  |                                           |                                         |                                          |                   |  |  |  |
| mDNS                                                        |                                                  |                                           |                                         |                                          |                   |  |  |  |

Èpossibile scegliere il pulsante di opzione **Ogni giorno** o in alternativa, scegliere **Settimanale** e selezionare tutti i giorni della settimana. Inoltre, per la ricorrenza settimanale in un giorno specifico, fare controllare il giorno come mostrato nell'immagine.

| E ''''''' Prime Infrastruct | ure                                                                                  |                                                                                                    | Q ▼ Applicati         | ion Search   | 🐥 😣 14     | root - ROOT-DOMAIN |  |  |  |
|-----------------------------|--------------------------------------------------------------------------------------|----------------------------------------------------------------------------------------------------|-----------------------|--------------|------------|--------------------|--|--|--|
| Configuration / Templates   | / Scheduled Config                                                                   | uration Task 🔺                                                                                                    |                       |              |            | 00                 |  |  |  |
| AP Template                 | WLAN Schedule Ta                                                                     |                                                                                                    |                       |              |            |                    |  |  |  |
| Config Group                | Selected WLAN(s)                                                                     |                                                                                                    |                       |              |            |                    |  |  |  |
| WLAN Configuration          | Profile Name                                                                         |                                                                                                    | SSID                  | Admin Status | nin Status |                    |  |  |  |
| Download Software           | вк                                                                                   |                                                                                                    | вк                    | Enabled      |            |                    |  |  |  |
|                             | Schedule Task Name<br>Admin Status<br>Schedule Time 1<br>Recurrence<br>Submit Cancel | Enable8AM  Enabled  (Hours) (Hours) (Current PI server time:2018-Jun-03, 05:14:48 UTC No Recurrence Daily Vekly Sunday Monday Sunday Su | (Minutes<br>)<br>aday | ) 05/11/2018 |            |                    |  |  |  |

Passaggio 4. Disabilitare l'SSID.

In questa schermata di esempio, il SSID è disabilitato solo nei giorni feriali e rimarrà abilitato nei fine settimana.

Task 2. Selezionare lo stato Amministratore come **Disabilitato**, Tempo di programmazione come **19** ore, Ricorrenza come **Settimanale** e come mostrato nell'immagine.

| I / Network Devices / De     | vice Groups / All Devices /         | HA_Pri ★                               |                                     |                                      | Q. (9)                |
|------------------------------|-------------------------------------|----------------------------------------|-------------------------------------|--------------------------------------|-----------------------|
| Device Details Configuration | Applied/Scheduled Templates         | Configuration Archive                  | Image Latest Conf                   | ig Audit Report                      | Current Configuration |
| Features                     | WLAN Schedule T<br>Selected WLAN(s) | ask Detail : New Task                  |                                     |                                      |                       |
|                              |                                     |                                        |                                     |                                      | Total Entries 1       |
| O Search All                 | Profile Name                        |                                        | SSID                                | Admin Stat                           | us                    |
| ▶ LyncSDN                    | вк                                  |                                        | ВК                                  | Enabled                              |                       |
| Management                   |                                     |                                        |                                     |                                      | Total Entries 1       |
| Mesh                         |                                     |                                        |                                     |                                      |                       |
| Netflow                      | Schedule                            |                                        |                                     |                                      |                       |
| ▶ PMIP                       | Schedule Task Nam                   | e Disable7PM                           |                                     |                                      |                       |
| Ports                        | Admin Status                        | \$ Disabled                            | •                                   |                                      |                       |
| Properties                   | Schedule Time                       |                                        | _                                   |                                      |                       |
| Redundancy                   | Schedule fille                      | 19                                     | • (Hours) 0                         | <ul> <li>(Minutes) 05/29/</li> </ul> | 2018                  |
| Security                     |                                     | (Current PI server time:2018-M         | lay-29, 07:24:54 UTC)               |                                      |                       |
| System                       | Recurrence                          | No Recurrence Daily                    |                                     |                                      |                       |
| Tunneling                    |                                     | ✓Thursday ✓Friday ○                    | Saturday                            |                                      |                       |
| ▼ WLANs                      | Submit Cancel                       |                                        |                                     |                                      |                       |
| AP Groups                    |                                     |                                        |                                     |                                      |                       |
| Policy Configuration         | Footnotes:                          | current convertime. Thek will be eak   | whiled after 5 minutes from surrent | convor timo                          |                       |
| WLAN Configuration           | 1. If selected unle is elapsing     | current server unte, task will be sche | succu after 5 minutes from current  | SCIVCI UIRC.                         |                       |
| ▶ mDNS                       |                                     |                                        |                                     |                                      |                       |

Selezionare il SSID, l'ora pianificata dal menu a discesa e selezionare il pulsante di opzione Ricorrenza.

### Verifica

Fare riferimento a questa sezione per verificare che la configurazione funzioni correttamente.

Per visualizzare o apportare modifiche, selezionare Configurazione > Attività di configurazione pianificata.

Dal menu della barra laterale sinistra, fare clic su Configurazione WLAN e selezionare il nome del task di pianificazione per aprire la pagina Dettagli pianificazione WLAN, come mostrato nell'immagine.

| 😑 'llull' Prime Infrastruct                                  | ure          |                          |            |             |                       | O ▼ Application Search    | 🐥 😣 15 root - F           | ROOT-DOMAIN 🏠   |
|--------------------------------------------------------------|--------------|--------------------------|------------|-------------|-----------------------|---------------------------|---------------------------|-----------------|
| n Configuration / Templates / Scheduled Configuration Task 🜟 |              |                          |            |             |                       |                           |                           |                 |
| AP Template                                                  | WI           | LAN Configuration School | eduled Tas | ks          |                       |                           | Colort a commu            |                 |
| Config Group                                                 | Select a com |                          |            |             |                       |                           |                           |                 |
| WLAN Configuration Download Software                         |              | Schedule Task Name       | Schedule   | WLAN Status | Controller IP Address | Last Run Time             | Next Scheduled Run        | Recurrence      |
|                                                              |              | Enable8AM                | Enabled    | Enable      | 10.106.32.223         | 2018-May-28, 08:00:00 UTC | 2018-May-29, 08:00:00 UTC | Weekly          |
|                                                              |              | Disable7PM               | Enabled    | Disable     | 10.106.32.223         | 2018-May-28, 19:00:00 UTC | 2018-May-29, 19:00:00 UTC | Weekly          |
|                                                              | L 1          |                          |            |             |                       |                           |                           | Total Entries 2 |

In questa pagina fare clic sull'attività e sarà possibile modificare la data e l'ora dell'attività pianificata.

# Risoluzione dei problemi

Al momento non sono disponibili informazioni specifiche per la risoluzione dei problemi di questa configurazione.